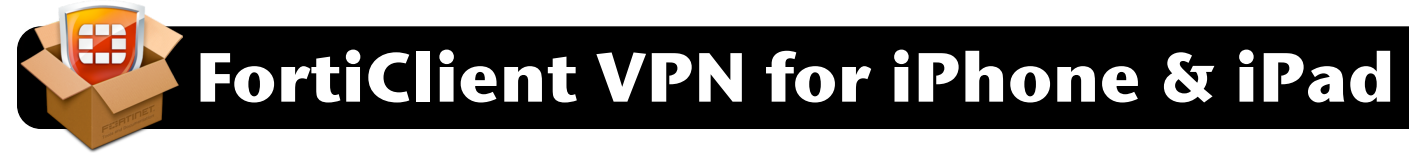

- Download the FortiClient app on your mobile device. You can find it by searching the App Store for FortiClient, or by visiting this address in Safari: <u>http://apple.co/2gZSiYF</u>
- 2. Open the FortiClient app. If you are asked to allow FortiClient to add VPN configurations, tap Allow.

|    |                              | <b>"FortiClient" Would Like to</b><br><b>Add VPN Configurations</b><br>All network activity on this iPhone may<br>be filtered or monitored when using<br>VPN. |        |            |            |  |
|----|------------------------------|----------------------------------------------------------------------------------------------------|--------|------------|------------|--|
|    |                              | Allow                                                                                                    |        | on't Allow |            |  |
| 3. | Tap on <b>C</b>              | onnections.                                                                                                    |        |            | _          |  |
|    | <ul> <li>Settings</li> </ul> | ; ••000 奈                                                                                                    | 15:56  |            | √ ¥ 💼 ;    |  |
|    |                              |                                                                                                    | VPN    |            |            |  |
|    |                              |                                                                                                    |        |            |            |  |
|    | Conne                        | ections                                                                                                    |        | select con | nection >  |  |
|    | VPN                          |                                                                                                    |        |            | $\bigcirc$ |  |
|    | Status                       |                                                                                                    |        |            |            |  |
| 4  | Top on A                     | dd Configura                                                                                                    | tion   |            |            |  |
| 4. | Settings                     |                                                                                                    | 15:56  |            | √ ¥ 💼 •    |  |
|    |                              |                                                                                                    | VPN    |            | Done       |  |
|    |                              |                                                                                                    |        |            | Dono       |  |
|    |                              | Add Configu                                                                                                    | ration |            |            |  |
|    |                              |                                                                                                    |        |            |            |  |
| _  |                              |                                                                                                    |        |            |            |  |

 Add the settings as shown (top right of this page), filling in the User and Password fields with your own 4J username and password.

| Settings ••००० 🗢 | 15:57        | √ ¥ 🛑 4       |
|------------------|--------------|---------------|
| Cancel           | Add/Edit VPN | 6 Save        |
| 5                |              |               |
| Name             |              | 4J VPN        |
| Host             | 4jvp         | n.4j.lane.edu |
| Port             |              | 443           |
| User             |              | nelson_d      |
| Password         | •            | •••••         |

- 6. Tap the Save button at the top right of the screen.
- 7. Tap the **Done** button at the top right of the screen.
- **8.** Tap on **< VPN** at the top left of the screen.

| Settings ••००० 🗢 | 15:57 | √ 🖇 🛑 ≁ |
|------------------|-------|---------|
| VPN              | VPN   | Edit    |
| USER VPN GATEWAY |       |         |
| 4J VPN           |       | ~       |

**9.** Tap the switch next to **VPN**. Once it connects you may leave the app and access the desired 4J resources (email, etc.)

| 🔇 Settings • • • • 🗢 🛜 | 15:57 | √ ¥ 🛑 ≁    |
|------------------------|-------|------------|
|                        | VPN   |            |
|                        |       |            |
| Connections            |       | 4J VPN >   |
|                        |       |            |
| VPN                    |       |            |
|                        |       |            |
| Status                 |       | Connecting |
|                        |       |            |

**10.** When you are finished, return to the FortiClient app and tap the same switch to turn VPN back off.